## 문의사항이 있으신 경우 아래 연락처로 문의해주세요. 전화 : 02-3477-8695 e-mail : jmpark@law-lin.com

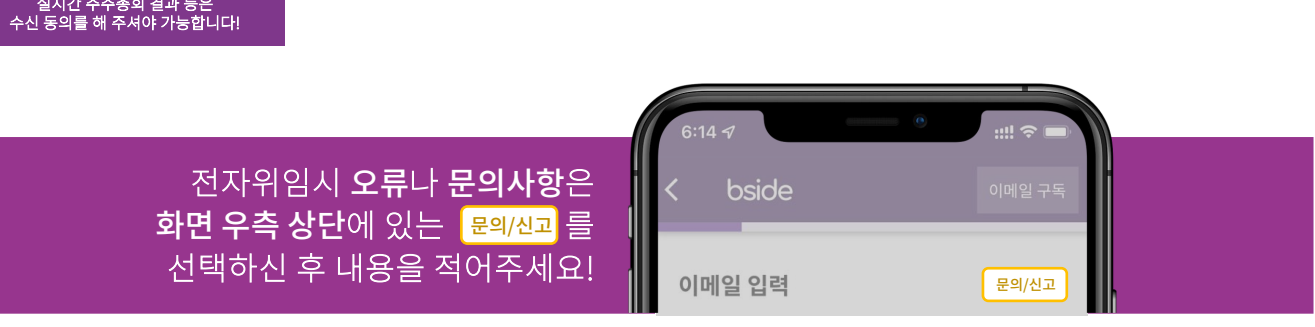

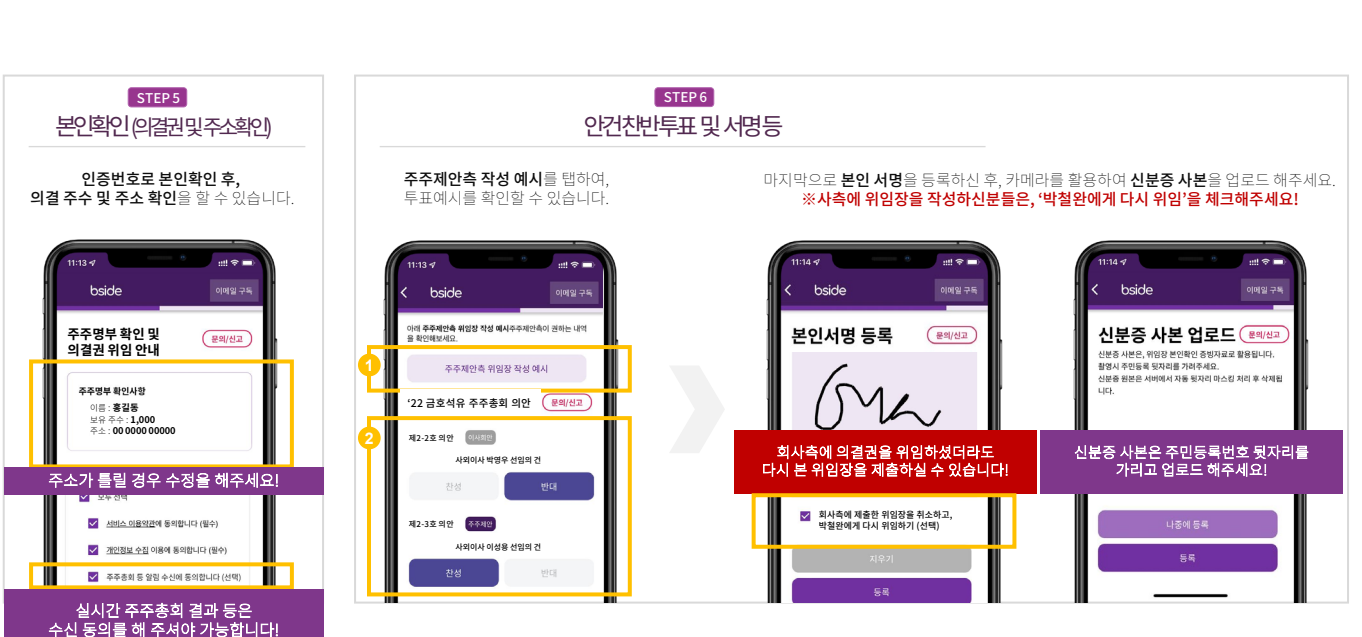

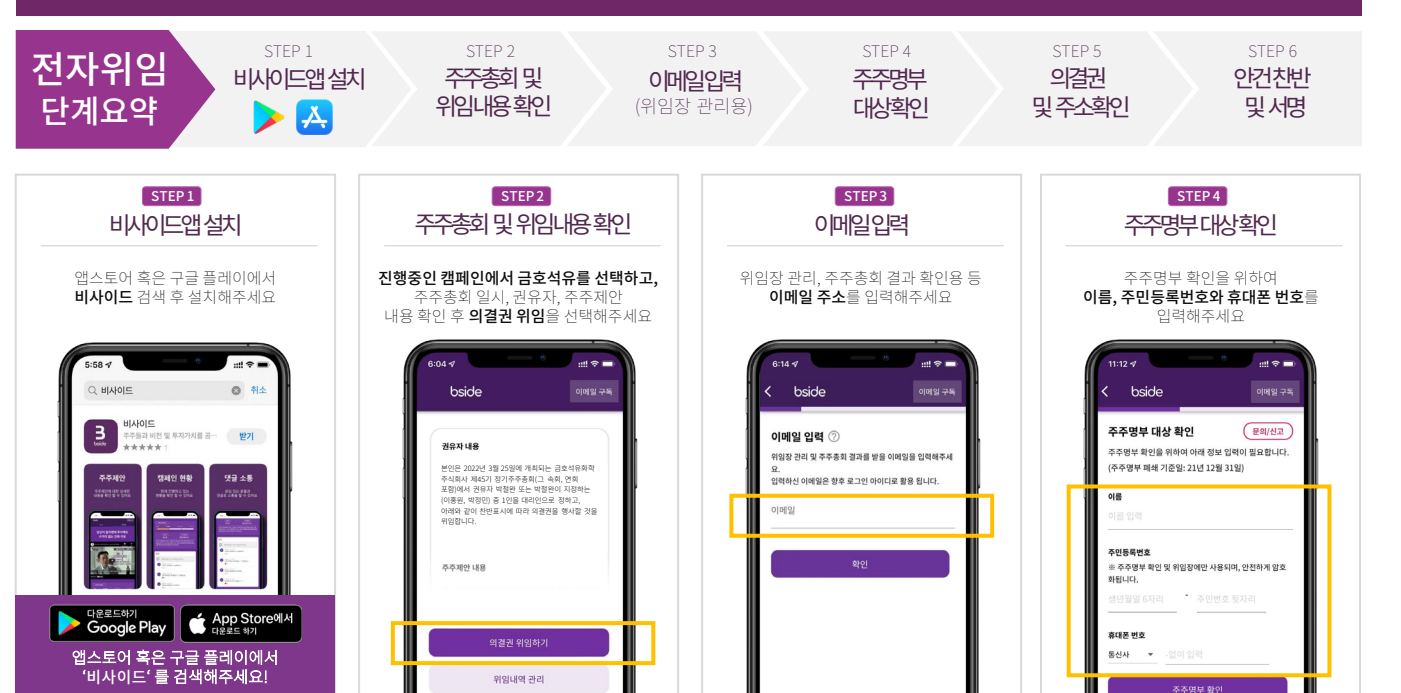

## 전자위임장 작성 예시와 전자적 의결권 위임 절차 안내

**회사측에 의결권을 위임하셨더라도 <u>다시 본 위임장을 제출하실 수 있습니다.</u>** <u>박철완에게 의결권을 다시 위임하시면 이미 회사측에 제출한 위임장은 자동으로 효력을 상실합니다.</u>